## UTILIZZO E GESTIONE DELLE CAUSALI CONTABILI

Contenuti Esercitazione:

- Compilazione automatica di Movimenti mediante utilizzo delle Causali Conatibili;
- Creazione di una nuova Causale Contabile;
- Modifica di una Causale Contabile;
- Cancellazione di una Causale Contabile.

#### Destinatari:

tutti

4. cliccare su

### Come procedere:

- 1. Eseguire abaKos,
- 2. Selezionare il modulo DOCENTE, -
- 3. deselezionare la scelta Avvio assistito (consigliato ai nuovi utenti)

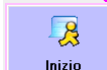

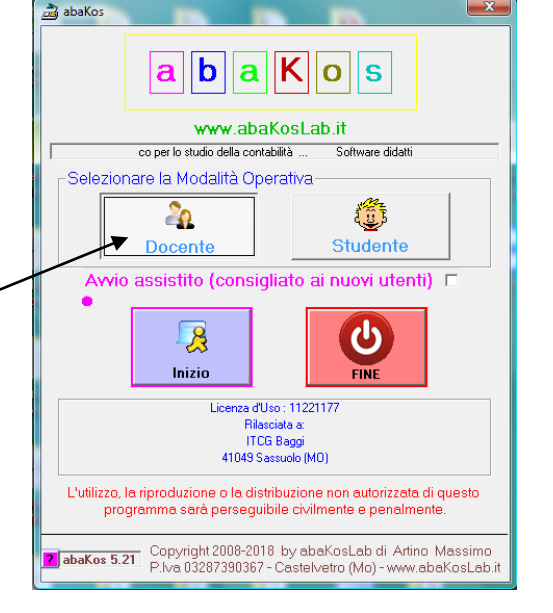

# Selezione di una Esercitazione esistente

nella finestra "Gestione Esercitazioni"

|                               | а                                                      | 26       |
|-------------------------------|--------------------------------------------------------|----------|
| C:\Program Files (x86)\;      | abaKos                                                 | 44 Compa |
|                               |                                                        | ad       |
| Esercitazioni trovate         | (nel percorso di ricerca selezionato)                  | Files    |
| Demo Bilancio con dati a sce  | ata (Riclassificazione e calcolo Indici) mdb           | 11       |
| Demo Busta Paga mdb           |                                                        |          |
| Demo Causali Cantabili per la | a Registrazione dei Movimenti.mdb                      | Parame   |
| Demo dalla Situaz Contabile   | al Bilancio Civilistico (Es. Guidata) mdb              |          |
| Demo dalla Situazione Conta   | bile al Bilancio Civilistico.mdb                       | 1 dir    |
| Demo Emissione e contabiliz   | zazione Fatture di Vendita.mdb                         |          |
| Demo Esercitazione Costituz   | ione Azienda (testo operazioni già predisposto) mdb    | HEDR     |
| Demo Esercitazione Libera.n   | db                                                     |          |
| Demo Esercitazione Operazi    | oni di Gestione (testo operazioni gia predisposto) mdb |          |
| Demo Magazzino e Fattutazi    | one.mdp                                                | Guide    |
| Energitatione Guidate per lo  | STUDENTE IDEMOLordh                                    |          |
| Interimento Guidato di una S  | ituazione Contabile Iniziale mdb                       |          |
| Operaz di Acquisto e Vendita  | Esercitazione Guidata per lo Studente) mdb             | Nuov     |
| Operazioni di Gestione Class  | Terze.mdb                                              |          |
| verifica test mdb             |                                                        |          |
|                               |                                                        | PassW    |
| Filtro per tipologia          | V Libere                                               | date     |
|                               |                                                        |          |
| Esercitazioni usate r         | ecentemente                                            |          |
| Esercizio Rilevazioni Operazi | oni Cassa e Banca mdb                                  |          |
| verifica test.mdb             |                                                        | Esercia  |
|                               |                                                        |          |
|                               |                                                        |          |
|                               |                                                        |          |
|                               |                                                        |          |
|                               |                                                        |          |
|                               |                                                        |          |
|                               |                                                        |          |

# Selezionare l'Esercitazione da svolgere

- clic sul titolo dell'Esercitazione "Demo Esercitazione Libera"
- Sarà richiesta la password, si noterà che la casella è disabilitata e lo sarà fin quando non si deciderà di proteggere con una nuova password di accesso l'Esercizio. Cliccare sul pulsante OK per proseguire.

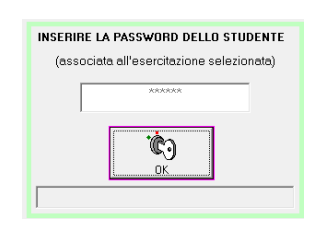

 Saranno visualizzate alcune informazioni relative ai contenuti dell'Esercitazione selezionata. I dati potrenno essere modificati o completati con altre informazioni ritenute utili.

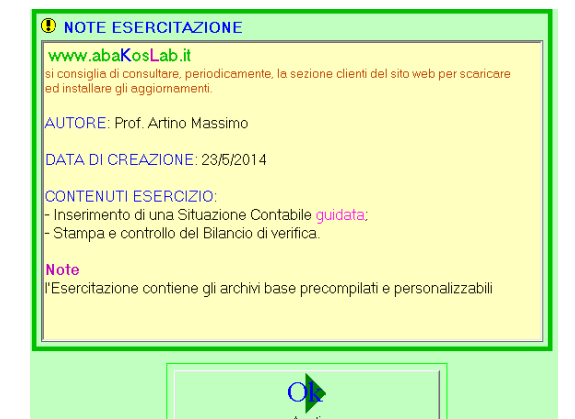

- Aprire l'Esercitazione selezionata per procedere verso lo svolgimento. Clic sul pulsante Apri Esercizio •
- A questo punto inserire i dati identificativi dell'utente allo scopo di • distinguere i moduli inviati in stampa, da quelli degli altri studenti che svolgono contemporaneamente la stessa esercitazione in laboratorio.
- Dal menù generale di abaKos, clic sul pulsante Contabilità per visualizzare la ۲ finestra con la lista dei pulsanti relativi alle funzionalità del modulo Contabilità a b a K o s [Studente]

- Prima della visualizzazione del menù Contabilità, saranno comparate • le informazioni relative ai dati dell'Esercitazione Guida (praparata dal Docente) e dell'Esercitazione Guidata (svolta dallo Studente). In questa finestra è possibile verificare alcuni dati consultivi circa lo stato di fatto dell'Esercitazione svolta dallo studente.

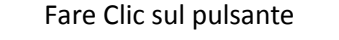

•

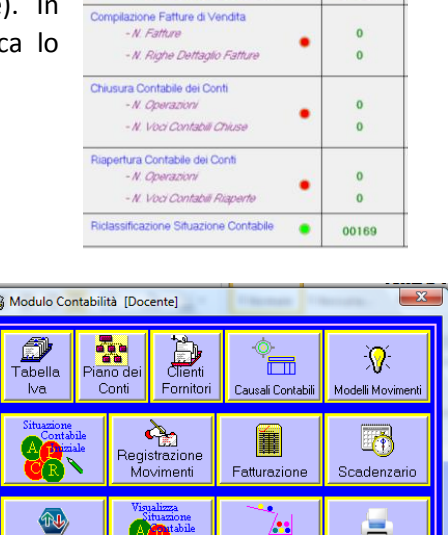

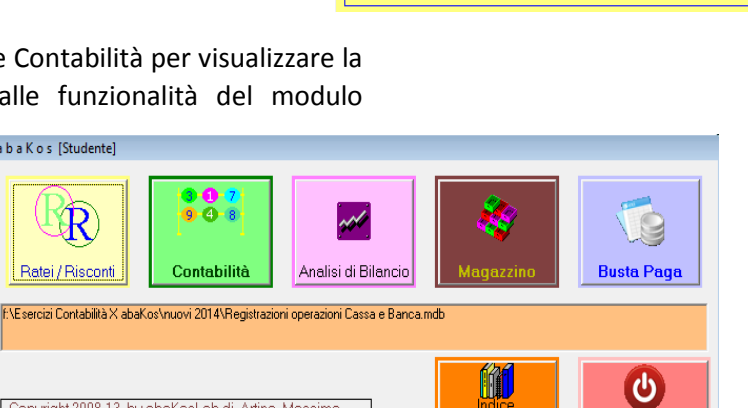

Copyright 2008-13 by abaKosLab di Artino Massimo P.Iva 03287390367 - Castelvetro (Mo) - www.abaKosLab.it

Cognome

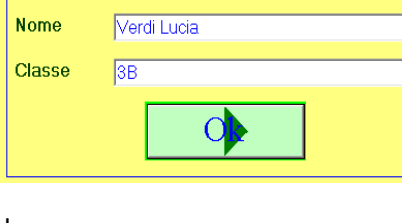

Rossi Luca

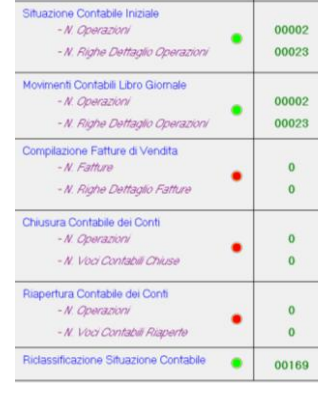

Esercitazio

Fine

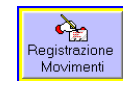

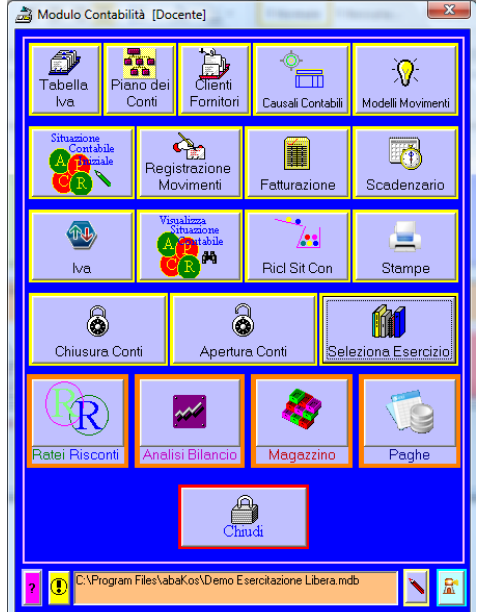

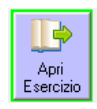

## **REGISTRAZIONE AUTOMATICA MOVIMENTO**

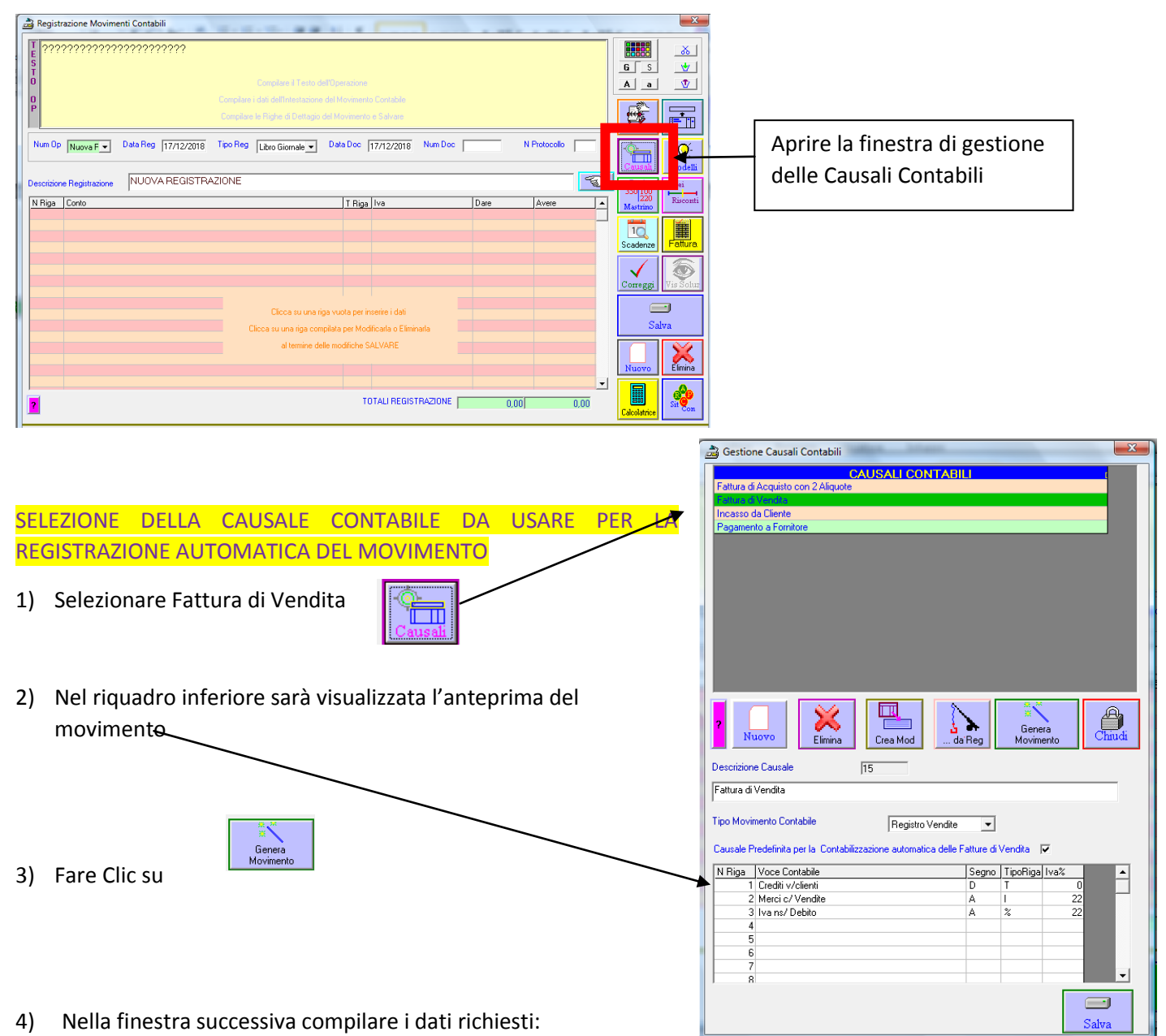

- a) selezionare Totale Documento o Totale Imponibile;
- b) inserire l'importo del movimento (imponibile o totale documento);
- c) selezionare o creare il nuovo Cliente;
- d) fare Clic su Genera Movimento.

| Totale Documento                                                                                                    | •                                                                                                    | 1200                                                     |                                                                               |
|----------------------------------------------------------------------------------------------------|----------------------------------------------------------------------------------------------------|----------------------------------------------------------|-------------------------------------------------------------------------------|
| Totale Documento<br>Totale Imponibile                                                                                    | Looperativa Iride                                                                                                    |                                                          | <b>.</b>                                                                      |
| - Generazione automatica                                                                                                 |                                                                                                    |                                                          | Genera Movimento                                                              |
|                                                                                                    | Testo Operazione 🔽<br>Descrizione Registrazione 🔽                                                                          |                                                          | Annulla                                                                       |
| Inserire l'Importo per il calcolo auto<br>con un massimo di 1 aliquota iva e<br>gli altri casi lasciare l'Importo uguale | matico dei valori del Movimento Contabi<br>per la compilazione automatica dei mov<br>a 0 e compilare successivamente gli i | le, solo, per la r<br>imenti con al m<br>mporti cliccand | egistrazione di Fatture<br>assimo 2 righe. In tutti<br>o sulle singole righe. |

- 5) Controllare i dati compilati automaticamente ed eventuale correggerli/modificarli:
  - testo operazione;
  - intestazione;
  - righe dettaglio;
- 6) salvare

| In da<br>] per | ita 17/12 F<br>l'imponibile | Fattura di Vendita N<br>pari a € 1.200,00 (I | l. 1 del 17/12 cliente ( (<br>va.22%)                                                                      | Cooperati                                       | va Iride                           |                      |               | G S                  | _&<br>▼ |
|----------------|-----------------------------|----------------------------------------------|----------------------------------------------------------------------------------------------------|-------------------------------------------------|------------------------------------|----------------------|---------------|----------------------|---------|
|                |                             |                                              | Compilare i dati dell'Intestazione<br>Compilare i dati dell'Intestazione<br>Compilare le Righe di Dettagio | ell'Operazione<br>e del Movimer<br>del Moviment | s<br>nto Contabile<br>no e Salvare |                      |               | A a                  |         |
| Num Op         | Nuova F 💌                   | Data Reg 17/12/2018                          | Tipo Reg Registro Venc 💌                                                                                   | Data Doc                                        | 17/12/2018 Num Doc                 | 1 N Proto            | collo 1       | Causali              | Mode    |
| escrizione     | Registrazione               | Fattura di Vendita                           |                                                                                                    |                                                 | 1.                                 |                      | <u>_</u>      | D A<br>350100<br>220 | Ratei   |
| N Riga<br>1    | Crediti v/clienti [         | Connerativa Iride]                           |                                                                                                    | T Rig                                           | a iva                              | Dare Ave<br>1 464 00 |               | Mastrino             | Table   |
| 2              | Merci c/ Vendite            | 5                                            |                                                                                                    | i i                                             | iva 22%                            | 0                    | 1.200,00      |                      |         |
| 3              | Iva ns/Debito               |                                              |                                                                                                    | %                                               | iva 22%                            | 0                    | 264,00        | Incassi              | Fatt    |
|                |                             |                                              |                                                                                                    |                                                 |                                    |                      |               | Correggi             | Vis St  |
|                |                             |                                              | Clicca su una r                                                                                            | iga vuota per                                   | inserire i dati                    |                      |               | E                    |         |
|                |                             |                                              | Clicca su una riga cor                                                                                     | npilata per Mo                                  | dificarla o Eliminarla 📃           |                      |               | 50                   | uva     |
|                |                             |                                              | al termine de                                                                                              | elle modifiche                                  | SALVARE                            |                      |               | Nuovo                | Elimi   |
| 2              |                             |                                              |                                                                                                    | 1                                               | OTALI REGISTRAZIONE                | 1.464,00             | ▼<br>1.464,00 | Calcolatrice         | site    |
|                |                             |                                              |                                                                                                    |                                                 |                                    |                      | Visualizza    | Stampe .             | Chuu    |

# CREAZIONE MANUALE DI UNA NUOVA CAUSALE (vedi anche IMPORTAZIONE ... da Reg)

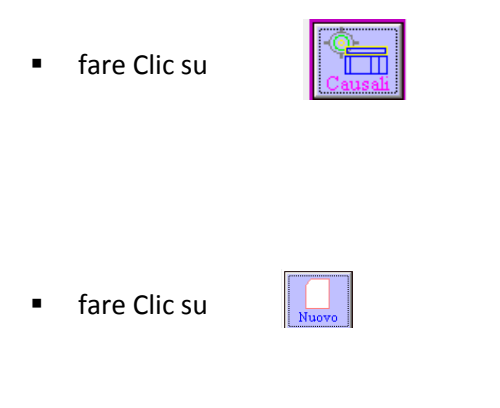

- Inserire una breve descrizione del movimento (titolo);
- selezionare il Tipo Movimento: Libro Giornale; Registro Acquisti o Registro Vendite;
- compilare una per volta le righe delle voci contabili.

| Nota di Cr | edito verso Cliente                 |                      |                        |          |      |         |
|------------|-------------------------------------|----------------------|------------------------|----------|------|---------|
| Tipo Movir | nento Contabile                     | Registro Vendite     | •                      |          |      |         |
| Causale P  | redefinita per la Contabilizzazione | e automatica delle F | atture di <sup>v</sup> | Vendita  |      |         |
| N Riga     | Voce Contabile                      |                      | Segno                  | TipoRiga | lva% | <b></b> |
| 1          | Resi su Vendite                     |                      | D                      | 1        | 22   |         |
| 2          | Iva ns/Debito                       |                      | D                      | %        | 22   |         |
| 3          | Crediti v/clienti                   |                      | A                      | Т        | 0    |         |
| 4          |                                     |                      |                        |          |      |         |
| 5          |                                     |                      |                        |          |      |         |
| 6          |                                     |                      |                        |          |      |         |
| 7          |                                     |                      |                        |          |      |         |
| 8          |                                     |                      |                        |          |      | •       |

| I DITLIFE O             | 1 A 1 A 1                                                         | 2.45                       | CAUSA    | ALI CON    | TABI | LI           |                   |      |        |
|-------------------------|-------------------------------------------------------------------|----------------------------|----------|------------|------|--------------|-------------------|------|--------|
| r attura d              | I Acquisto c                                                      | on 2 Aliquoi               | te       |            |      |              |                   |      |        |
| Fattura d               | il Vendita                                                        |                            |          |            |      |              |                   |      |        |
| Deapmon                 | da Ullente<br>sto o Eorrito                                       |                            |          |            |      |              |                   |      |        |
|                         |                                                                   |                            |          |            |      |              | ****              |      |        |
| ?                       |                                                                   | - <del>X</del>             |          | <u>"</u>   | 1    | 7            | Gene              | ra   |        |
| Descrizion              | uovo<br>ne Causale                                                | Elimina                    | 0        | a Mod      | da   | Reg          | Movim             | ento | Chiudi |
| Descrizion              | uovo<br>ne Causale<br>imento Cont                                 | Elimina                    | j0       | Libro Gior | nale | iReg         | Movim             | ento | Chrudi |
| Descrizion              | ne Causale<br>mento Cont                                          | Elimina<br>abile<br>tabile | jū       | Libro Gior | nale | Reg<br>Segno | Movim<br>TipoRiga | ento | Chuudi |
| Descrizior<br>Tipo Movi | ne Causale<br>mento Cont                                          | Elimina<br>abile<br>tabile | 0<br>Cre | Libro Gion | nale | rReg ↓       | Movim<br>TipoRiga | Iva% | Chuudi |
| Descrizior              | ne Causale<br>mento Cont                                          | Elimina<br>abile<br>tabile | D Cre    | Libro Gior | nale | rReg ↓       | Movim             | Iva% | Chuidi |
| Tipo Movi               | ine Causale                                                       | Elimina<br>abile<br>tabile | 0        | Libro Gior | nale | Feg<br>▼     | Movim<br>TipoRiga | Iva% |        |
| Tipo Movi               | wovo                                                              | Elimina<br>abile<br>tabile |          | Libro Gion | nale | Feg ↓        | Movim             | Iva% |        |
| Tipo Movi               | uovo<br>ne Causale<br>imento Cont<br>Voce Con<br>2<br>3<br>4<br>5 | Elimina<br>abile<br>tabile |          | Libro Gior | nale | _▼<br>Segno  | Movim<br>TipoRiga | Iva% |        |
| Tipo Movi               | wovo                                                              | Elimina<br>abile           |          | Libro Gior | nale | <br>Segno    | Movim<br>TipoRiga | Iva% |        |
| N Riga                  | wovo                                                              | Elimina<br>abile<br>tabile |          | Libro Gior | nale | Segno        | Movim             | Iva% |        |

Dopo aver compilato, manualmente, un nuovo movimento del quale non esisteva la Causale Contabile,

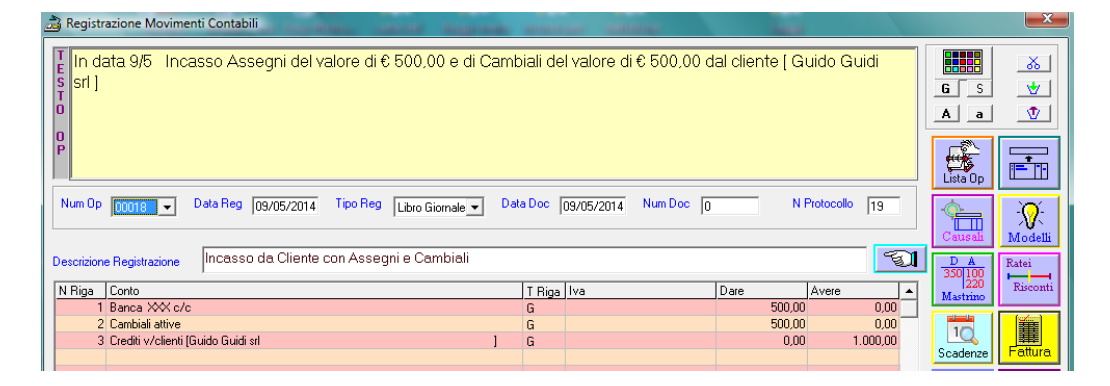

fare Clic su

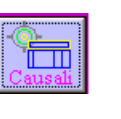

fare Clic su

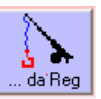

salvare la nuova causale

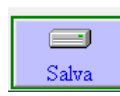

|                                                                           | CAU                                                                                                    | SALI CONTABI           |                           |                         |                     | A        |
|---------------------------------------------------------------------------|----------------------------------------------------------------------------------------------------|------------------------|---------------------------|-------------------------|---------------------|----------|
| Acconto i                                                                 | n contanti da Cliente                                                                                                    |                        |                           |                         |                     |          |
| Accredita                                                                 | mento effetti presentati allo sco                                                                                            | onto                   |                           |                         |                     |          |
| Ammortan                                                                  | iento arredamento                                                                                                    |                        |                           |                         |                     |          |
| Ammortan                                                                  | iento attrezzature                                                                                                    |                        |                           |                         |                     |          |
| Ammortan                                                                  | iento automezzo                                                                                                    |                        |                           |                         |                     |          |
| Ammortan                                                                  | nento avviamento                                                                                                    |                        |                           |                         |                     |          |
| Ammortan                                                                  | nento costi di impianto                                                                                                    |                        |                           |                         |                     |          |
| Ammortan                                                                  | iento fabbricati                                                                                                    |                        |                           |                         |                     |          |
| Ammortan                                                                  | nento imballaggi durevoli                                                                                                    |                        |                           |                         |                     |          |
| Ammortan                                                                  | iento impianti e macchinari                                                                                                  |                        |                           |                         |                     |          |
| Ammortan                                                                  | ento macchine d'ufficio                                                                                                    |                        |                           |                         |                     |          |
| Ammortan                                                                  | iento software                                                                                                    |                        |                           |                         |                     |          |
| Banconot                                                                  | e false                                                                                                    |                        |                           |                         |                     |          |
| Concessio                                                                 | one Prestito a Socio tramite Ba                                                                                              | nca                    |                           |                         |                     |          |
| Concessio                                                                 | one Prestito a Socio tramite Ca                                                                                              | ssa                    |                           |                         |                     |          |
| Costituzio                                                                | ne sho                                                                                                    |                        |                           |                         |                     | <b>•</b> |
| ?<br>Nu                                                                   |                                                                                                    | Crea Mod               | <b>X</b><br>Reg           | ¥<br>Gene<br>Movim      | ra<br>ento          | Chiudi   |
| Descrizione                                                               | Causale 0                                                                                                    |                        |                           |                         |                     |          |
|                                                                           |                                                                                                    |                        |                           |                         |                     |          |
| Incasso da                                                                | a Cliente con Assegni e Cambia                                                                                               | ali                    |                           |                         |                     |          |
| Incasso d<br>Tipo Movin                                                   | a Cliente con Assegni e Cambia<br>nento Contabile                                                                            | ali<br>Libro Giornale  | •                         |                         |                     |          |
| Incasso d<br>Tipo Movin<br>N Riga                                         | a Cliente con Assegni e Cambia<br>nento Contabile<br>Voce Contabile                                                          | ali<br>Libro Giornale  | ▼<br>Segno                | TipoRiga                | Iva%                | •        |
| Incasso d<br>Tipo Movin<br><u>N Riga</u><br>1                             | a Cliente con Assegni e Cambia<br>nento Contabile<br>Voce Contabile<br>Banca XXX c/c                                         | ali<br> Libro Giornale | ▼<br>Segno<br>D           | TipoRiga<br>G           | Iva%                | -        |
| Incasso d<br>Tipo Movin<br><u>N Riga</u><br>1<br>2                        | c Cliente con Assegni e Cambia<br>nento Contabile<br>Voce Contabile<br>Banca XXX c/c<br>Cambiali attive                      | ali<br>Libro Giornale  | ▼<br>Segno<br>D<br>D      | TipoRiga<br>G<br>G      | Iva%<br>0<br>0      | <u> </u> |
| Incasso d<br>Tipo Movin<br>N Riga<br>1<br>2<br>3                          | Cliente con Assegni e Cambia<br>ento Contabile<br>Voce Contabile<br>Banca XXX c/c<br>Cambiali attive<br>Crediti v/clienti    | ali Libro Giornale     | ▼<br>Segno<br>D<br>D<br>A | TipoRiga<br>G<br>G<br>G | lva%<br>0<br>0<br>0 | <b>^</b> |
| Incasso d<br>Tipo Movin<br>N Riga<br>1<br>2<br>3<br>4                     | p Cliente con Assegni e Cambia<br>nento Contabile<br>Voce Contabile<br>Banca XXX c/c<br>Cambiali attive<br>Crediti v/clienti | ali                    | ▼<br>Segno<br>D<br>D<br>A | TipoRiga<br>G<br>G<br>G | Iva%<br>0<br>0<br>0 | <u> </u> |
| Incasso d<br>Tipo Movin<br>N Riga<br>1<br>2<br>3<br>4<br>5                | o Cliente con Assegni e Cambia<br>vento Contabile<br>Voce Contabile<br>Banca X≪ c/c<br>Cambiali attive<br>Crediti v/clienti  | ali<br>Libro Giornale  | ▼<br>Segno<br>D<br>D<br>A | TipoRiga<br>G<br>G<br>G | lva%<br>0<br>0<br>0 | <u>•</u> |
| Incasso d<br>Tipo Movir<br>N Riga<br>1<br>2<br>3<br>4<br>5<br>6           | p Cliente con Assegni e Cambia<br>nento Contabile<br>Voce Contabile<br>Banca ≫≪ c/c<br>Cambiali attive<br>Crediti v/clienti  | ali                    | Segno<br>D<br>D<br>A      | TipoRiga<br>G<br>G<br>G | Iva%<br>0<br>0      | <u>^</u> |
| Incasso d<br>Tipo Movir<br>N Riga<br>1<br>2<br>3<br>4<br>5<br>6<br>6<br>7 | o Cliente con Assegni e Cambia<br>vento Contabile<br>Voce Contabile<br>Banca ≫≪ c/c<br>Cambiali attive<br>Crediti v/clienti  | ali Libro Giornale     | Segno<br>D<br>D<br>A      | TipoRiga<br>G<br>G<br>G | Iva%<br>0<br>0      | -        |
| Incasso d<br>Tipo Movir<br>1<br>2<br>3<br>4<br>5<br>6<br>7<br>7<br>8      | a Cliente con Assegni e Cambia<br>vento Contabile<br>Voce Contabile<br>Banca XXX c/c<br>Cambiali attive<br>Crediti v/clienti | ali                    | Segno<br>D<br>D<br>A      | TipoRiga<br>G<br>G<br>G | lva%<br>0<br>0      | -        |
| Incasso d.<br>Tipo Movir<br>1<br>2<br>3<br>4<br>5<br>6<br>7<br>7<br>8     | a Cliente con Assegni e Cambia<br>vento Contabile<br>Voce Contabile<br>Banca x≫X c/c<br>Cambiali attive<br>Crediti v/clienti | ali                    | V<br>Segno<br>D<br>A      | TipoRiga<br>G<br>G<br>G | Iva%<br>0<br>0      | •<br>•   |

L'utilizzo delle Causali Contabili è disponibile anche dal MODULO DOCENTE attivando la funzione dalla finestra PARAMETRI dell'esercitazione selezionata.

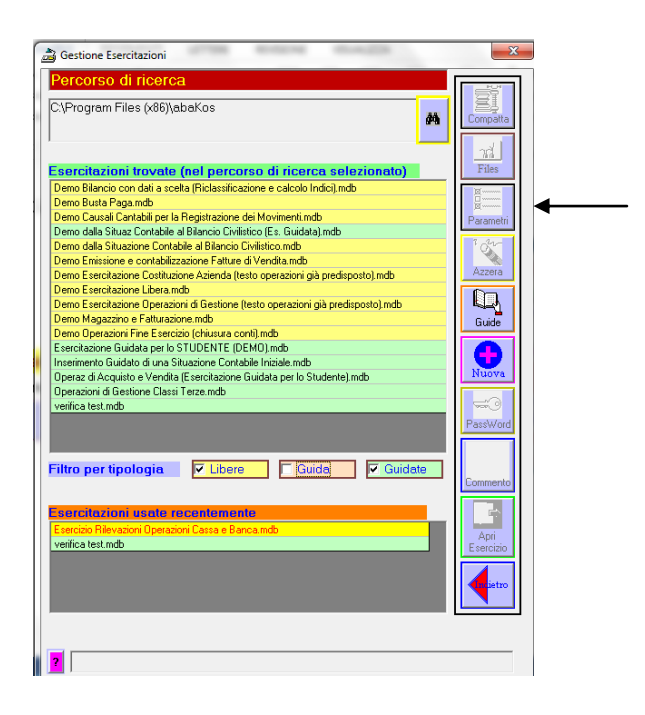

|   | -Parametri Svolgimento Esercitazioni                                                                                  |                            | Parametri per lo Svolgimento di Esercitazioni Guidate [STUDEI     |
|---|----------------------------------------------------------------------------------------------------|----------------------------|-------------------------------------------------------------------|
|   | Modalità di consultazione del Piano dei<br>Conti durante la registrazione dei                                         | Visualizza Struttura PdC 🔹 | Abilita inserimento Sit Cont Iniziale ?                           |
|   | Movimenti Contabili                                                                                                   |                            | E' possibile consultare la soluzione ? Si                         |
|   | Abilita counsultazione Modelli Movimenti<br>Contabili ?                                                               | Si 💌                       | Disabilitare il pulsante Correzione ? No                          |
| • | Abilita utilizzo delle Causali Contabili per<br>la compilazione automatica dei Movimenti<br>Contabili                 | No                         | Controllare la Riclassificazione dei Conti? Si                    |
|   | Abilita Calcoli automatici durante la<br>compilazione delle Righe dei Movimenti<br>Contabili                          | Si 💌                       | Visualizzare la Riclassificazione Corretta? Si                    |
|   | Abilita Calcoli Automatici Ratei e Risconti                                                                           | Si 💌                       | Parametri Valutazione Automatica. Parametri Visualizzazione Conte |
|   | Generazione Automatica Movimento<br>Contabile da Fattura di Vendita                                                   | Con Aiuto Voci Contabili 🗨 | Esercitazione (Note, Suggeriment, Domand                          |
|   | Compilazione Automatica dei Documenti<br>di riccoscione durette l'omissione della                                     | 0                          | Percorso C:\Programmi\abaKos                                      |
|   | Fatture di Vendita                                                                                                    | 51                         | Cuesta Esercitazione Quida è era diferabile della Obudenta 2      |
|   | Selezione Automatica dei Conti durante la<br>registrazione contabile dei Documenti di<br>Pagamente a di ricconsciene. | Si                         | C Si (Modificabile dallo Stud) C No (Modificabile solo dal C      |
|   | r agamenio e a niscossione                                                                                            |                            |                                                                   |
|   | PARAMETRI NON MODIFICABILI DALLO                                                                                      | STUDENTE                   | Salva Church                                                      |